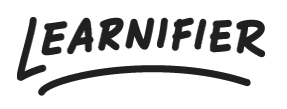

Kunnskapsbase > Administrasjon > Tips & Tricks > Hvordan får jeg hjørnene avrundet på et bilde?

Hvordan får jeg hjørnene avrundet på et bilde?

Ester Andersson - 2024-02-16 - Tips & Tricks

Hvis du vil legge til avrundede hjørner på et bilde i Learnifier (enten i en aktivitet eller i en e-postmal), må du først legge til bildet som en URL.

1. Legg til en ny tekstkomponent og klikk på bildikonet i den grå menyen.

| 🗲 Back | ک<br>Export                                                                                             | Customer Success Playbook<br>Soved less than a minute ago.                                                                                                    | り<br>Undo | C <sup>r</sup><br>Redo | Save | O<br>Preview | <b>V</b><br>Publish |
|--------|----------------------------------------------------------------------------------------------------|----------------------------------------------------------------------------------------------------|-----------|------------------------|------|--------------|---------------------|
|        | _                                                                                                    | INTRO ACTIVITIES RESOURCES SETTINGS                                                                                                    |           |                        |      |              |                     |
|        | Customer Success Playbook  Introduction -4.2 The team Our keywords Rounded corners + New Activity       | <ul> <li>③ Settings</li> <li>⑦ All Components 〒100% ▼</li> <li>◎ Source ※ ◎ @ @ @ [職] ← →</li> <li>B I U S ×, ×'   I<sub>x</sub>   江 ::   荘 荘   ジ   主 立 道 ☰   ∞ ☜ ◎ 圖 亜 壹 ③ - ③</li> <li>Format ~   Font ~   Size ~   ▲ - 집 - ] □</li> </ul> |           |                        |      | - Segmen     | nt                  |
|        | The brand DNA   Where we are going  What we are providing How we go about things Our fuel roing forward | c                                                                                                    |           |                        |      |              |                     |
|        | To sum it up<br>Assignment<br>+ New Activity                                                            |                                                                                                    |           |                        |      |              | Ð                   |

2. Legg til URL-en og klikk OK.

| <b>e</b> Back | ک<br>Export               | Customer Success Playbook<br>Saved less than a minute ago.                                                                                                    | ව ල්<br>Undo Redo | Save | ©<br>Preview | <b>Q</b><br>Publish |
|---------------|---------------------------|----------------------------------------------------------------------------------------------------|-------------------|------|--------------|---------------------|
|               |                           | INTRO ACTIVITIES RESOURCES SETTINGS                                                                                                    |                   |      |              |                     |
|               | Customer Success Playbook | ✓ ⑧ Settings                                                                                                    |                   |      | 🔇 Segmei     | nt                  |
|               | Introduction              | All C Image Properties X                                                                                                    |                   | 0    | Option       | al                  |
|               | -\$ 2 The team            | <ul> <li>B So URL</li> <li>B 1 Intps://biog.learnifier.com/hub/is/ms%20/earning%20/earling%20/earling</li></ul> |                   |      |              |                     |
|               | Our keywords              | Norma Alternative Text                                                                                                    |                   |      |              |                     |
|               | Rounded corners           | With Preview                                                                                                    |                   |      |              |                     |
|               | + New Activity            | Y Height A C 1333                                                                                                    |                   |      |              |                     |
|               | The brand DNA             | Border                                                                                                    |                   |      |              |                     |
|               | Where we are going        | HSpace                                                                                                    |                   |      |              |                     |
|               | What we are providing     | VSpace                                                                                                    |                   |      |              |                     |
|               | How we go about things    | Alignment<br><not set=""> ~</not>                                                                                                    |                   |      |              |                     |
|               | Our fuel going forward    | Cancel                                                                                                    |                   |      |              |                     |
|               | To sum it up              |                                                                                                    |                   |      |              |                     |
|               | Assignment                |                                                                                                    |                   |      |              |                     |
|               | + New Activity            | •                                                                                                    |                   |      |              | $\odot$             |

3. Klikk på "Source" i den grå menyen.

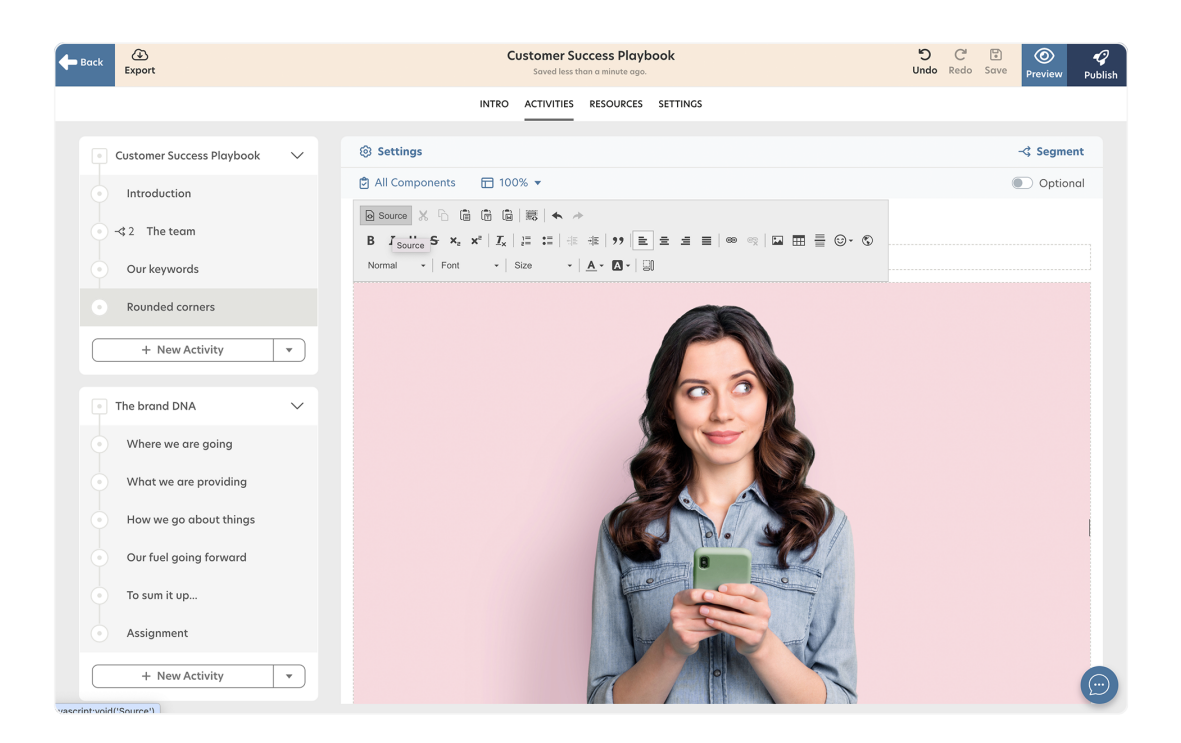

4. I "style-taggen", legg til følgende:

border-radius: 25px !important;"

Den endelige koden skal se slik ut:

<img alt="" img="" src="{image url} " style="width: 100%; height:</p>

100%x; border-radius: 25px !important;" />

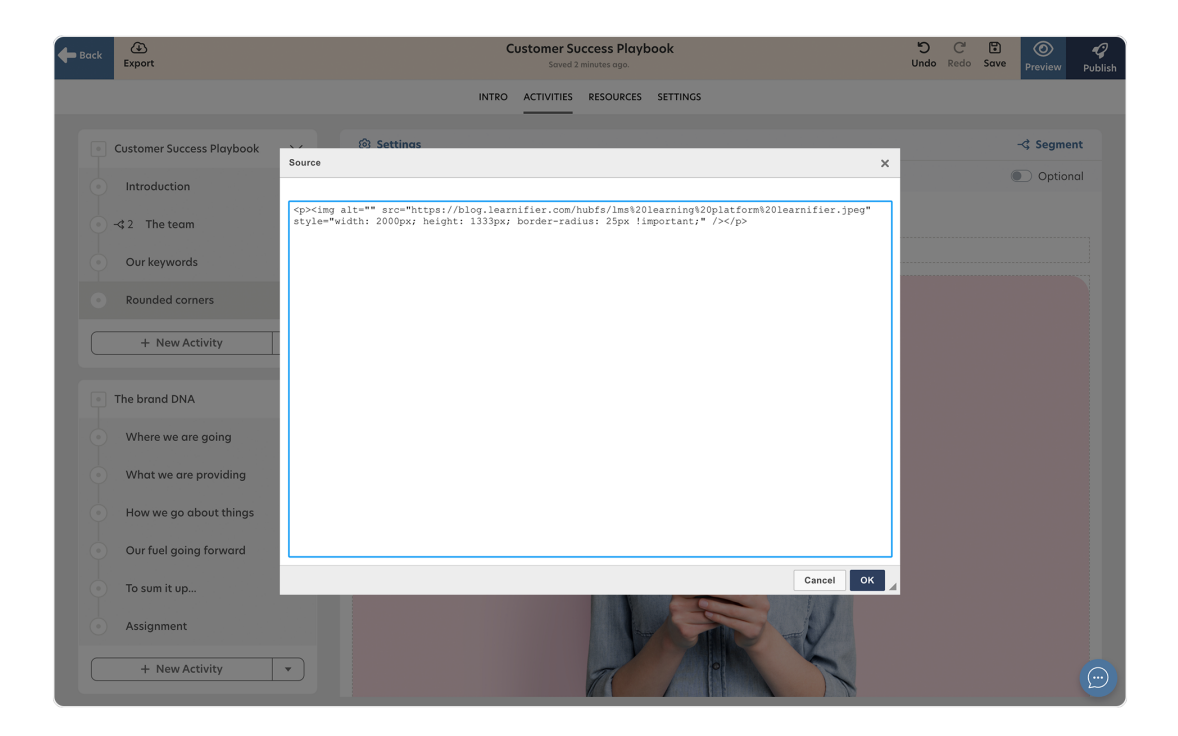

5. Alt klart!